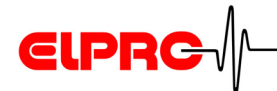

# elproLOG USER

## **Operation Manual Version 1.xx**

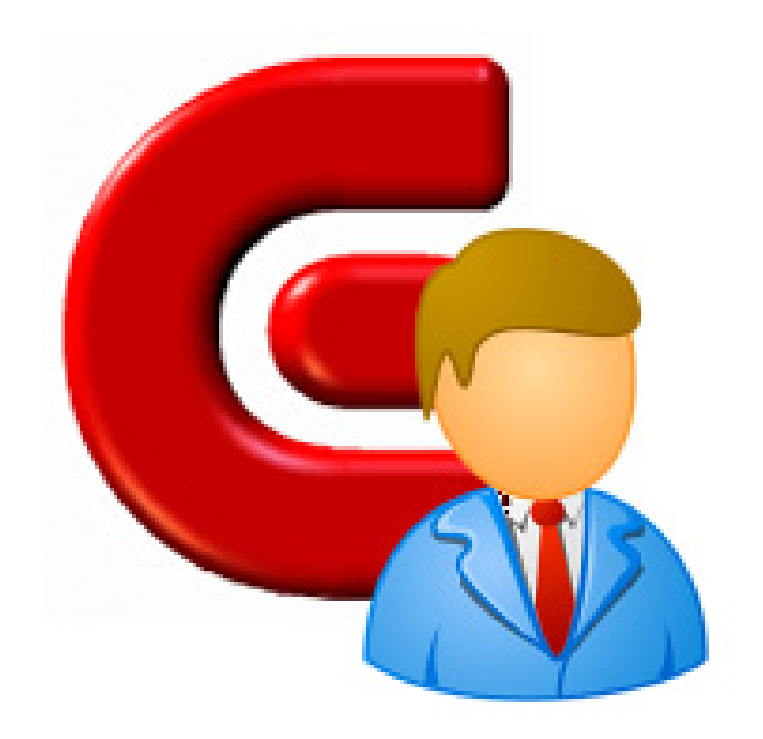

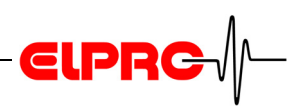

## **Table of Contents**

| 1. | Introduction to elproLOG USER                   | 4  |
|----|-------------------------------------------------|----|
|    | 1.1 1st Start of elproLOG USER                  | 4  |
|    | 1.2 Login                                       | 5  |
|    | 1.3 Update                                      | 5  |
|    | 1.4 Organization Levels                         | 6  |
| 2. | Menus & Icons                                   | 7  |
| 3  | llser                                           | 10 |
| ν. | 3.1 Add / Edit User                             | 10 |
|    | 3 1 1 User Data                                 | 10 |
|    | 3.1.2 Account Details                           |    |
|    | 3.1.3 Membership                                | 12 |
| 4. | Group                                           | 14 |
|    | 4.1 Add / Edit Group                            | 14 |
|    | 4.1.1 Group Data                                | 14 |
|    | 4.1.2 Access Rights                             | 15 |
|    | 4.1.3 Members                                   | 16 |
| 5. | Tools                                           | 17 |
|    | 5.1 Documentation                               | 17 |
|    | 5.1.1 Example of an access rights documentation | 18 |
|    | 5.1.2 Example of a user accounts documentation  | 19 |
|    | 5.2 Import Application-Set                      | 20 |
|    | 5.3 Settings                                    | 21 |
|    | 5.3.1 Application Settings                      | 21 |
|    | 5.3.2 Security Settings                         |    |
| _  | 5.3.3 User Database                             | 23 |
| 6. | Information for Customer Support                | 24 |
|    | 6.1 Database Error Message                      | 24 |
|    | 6.2 Loss of Password                            | 24 |

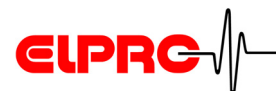

## Used symbols & designation key

(i) Information

#### IMPORTANT INFORMATION OR WARNING

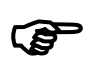

Reference to resuming chapter [xxx / yyy / zzz; e.g. 1.1 *1st startup of elproLOG USER* / Login / Username] or document

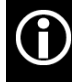

In the interest of our customers, we reserve the right to make any changes resulting from technical advances. Therefore, schemes, descriptions and extent of delivery are subject to change without any notice! This manual is valid as from software release 1.0x

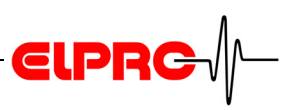

## 1. Introduction to elproLOG USER

This application is used to assign user access rights on all installed elproLOG software modules.

#### The following functions are part of the software:

- Setup of a database to manage access rights for elproLOG software modules
- · Setup of user groups and single users
- · Control over user related software functions

#### 1.1 1st startup of elproLOG USER

#### Setup of a new database

At the 1st start of elproLOG USER, one is asked for the database which should be used.

| Select databas           | e file      |                        |   |     |   |   | ? 🗙       |
|--------------------------|-------------|------------------------|---|-----|---|---|-----------|
| Speichern in:            | 🚞 Datenbank |                        | ~ | G 🦻 | Þ | • |           |
| 0<br>Recent              |             |                        |   |     |   |   |           |
| Desktop                  |             |                        |   |     |   |   |           |
| igene Dateien            |             |                        |   |     |   |   |           |
| <b>S</b><br>Arbeitsplatz |             |                        |   |     |   |   |           |
|                          | Dateiname:  | documentation          |   |     | ~ | ( | Speichern |
| Metzwerkumgeb            | Dateityp:   | elproUDB Database File |   |     | * | ( | Abbrechen |

- 1. Select the location where the database should be store
- 2. Enter the name of the database

| Select d | atabase file                                                                                                    |
|----------|----------------------------------------------------------------------------------------------------|
| 1        | File M:\Entwicklung\Dokumentation\Anleitungen\SU elproLOG USER\Datenbank\Documentation.elproUDB does not exist.<br>Do you want to create it? |
|          | Ja Nein                                                                                                    |

3. Confirm this message

Result: The database will be available now and the login window appears.

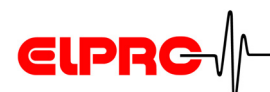

| Login    |           |
|----------|-----------|
| Username |           |
| Password |           |
|          | OK Cancel |

 To start elproLOG USER use: Username: admin Password: elpro

| Change Password              |           |
|------------------------------|-----------|
| Old Password<br>New Password |           |
| Retype new Password          |           |
|                              | OK Cancel |

The new password requires at least 6 characters (default value)

5. As soon as the login was successful, you are asked to enter a personalized password. Otherwise the application will be closed.

### 1.2 Login

| Login    |           |
|----------|-----------|
| Username |           |
| Password |           |
|          | OK Cancel |

| Password configu | uration |
|------------------|---------|
| 5.3.1 Appl       | ication |
| Settings         |         |

Any time elproLOG USER is started, the login window appears.

### 1.3 Update

In case of a new released elproLOG software module, the ReadMe file of this particular software contains information about the status of the application-set. To update elproLOG USER the new application-set has to be importet.

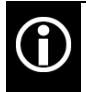

After setting up of a new database, the application-sets of all used elproLOG software modules have to be imported.

5.2 Import Application-Set

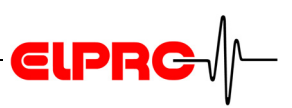

#### 1.4 Organization Levels

To handle the access rights, elproLOG USER operates with 2 different organization levels: User & Group

- User A user has access to all elproLOG software modules and their functions which are assigned to the "Group" he belongs to. The administrator has the possibility to define password and access properties of this particular user.
- Default user• admin<br/>Member of the "Default Supervisors" groupGroupHandles the access rights on different elproLOG software<br/>modules.Default groups• Default Operators<br/>This group has no access on elproLOG USER. It
  - represents the group where operators are members.
    Default Supervisors
    This group has no access on elproLOG USER, therefore all access rights on the available elproLOG software modules could be assigned. Only the

administrator should be a member!

Usually used access rights for supervisors and users are assigned to the default groups. These default groups might be changed, replaced by customised groups or deleted. By importing a new application-set, the access rights of the default user groups could be set back to factory defaults.

2. Menus & Icons / View

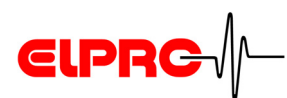

### 2. Menus & Icons

| ፍ elproLOG USER            |     |
|----------------------------|-----|
| View User Group Tools Help |     |
|                            |     |
|                            |     |
|                            |     |
|                            |     |
|                            |     |
|                            |     |
|                            | .:: |

The "View" icons and menu allow switching between the **View** group and user functions.

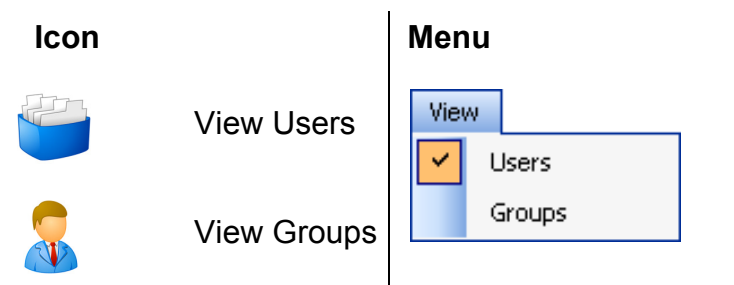

The user functions could be selected by the "User" icons or User menu. 3. User

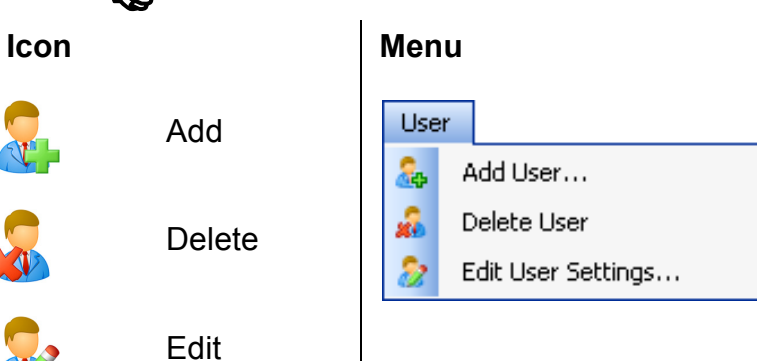

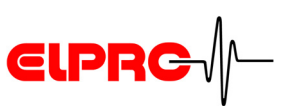

#### Group

The group functions could be selected by the "Group" icons or menu.

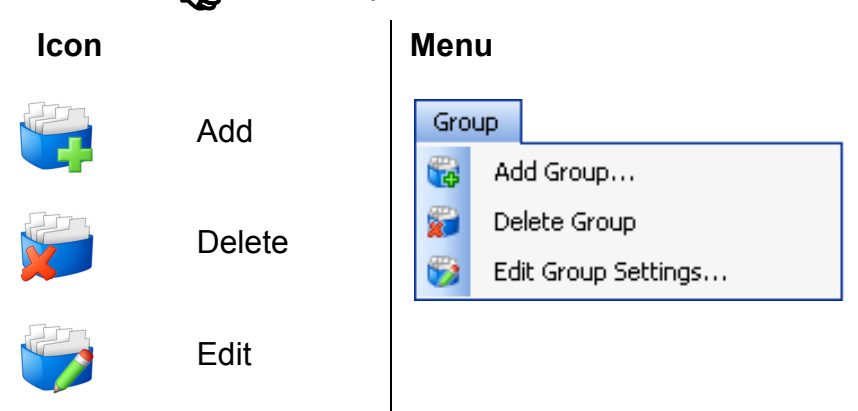

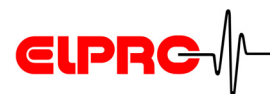

Tools

Several functions for setting up of elproLOG USER and documentation of the setup

5. Tools

| Тоо | ls                          |
|-----|-----------------------------|
|     | Access Rights Documentation |
|     | User Accounts Documentation |
| 8   | Import Application-Set      |
| ¥.  | Settings                    |

- Detailed information about the installed software
   Help
   version
- Possibility to change the password
   1.1 1st startup of elproLOG USER / Password

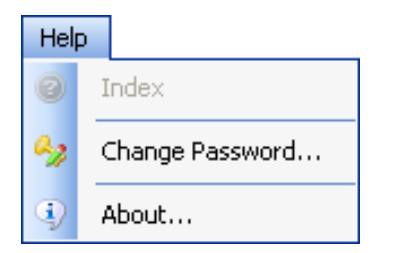

### 3. User

Default user: admin

| 🤹 elproLOG USER                                                                                                    |               |
|----------------------------------------------------------------------------------------------------|---------------|
| View User Group Tools Help                                                                                                    |               |
| A A 2      A B     A     A |               |
| Users                                                                                                    |               |
| Login Name 🔺                                                                                                    | Full Name     |
| admin                                                                                                    | Administrator |
| bpitt                                                                                                    | Bill Pitt     |
| jsmith                                                                                                    | John Smith    |
| nwood                                                                                                    | Nora Wood     |
|                                                                                                    |               |
|                                                                                                    |               |
|                                                                                                    |               |
|                                                                                                    |               |
|                                                                                                    |               |
|                                                                                                    |               |
| Ready                                                                                                    | .::           |

3.1 Add / Edit User

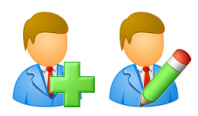

**EIPRC** 

#### 3.1.1 User Data

| New User                                               |                                                                                                    |                                                                                                    |
|--------------------------------------------------------|----------------------------------------------------------------------------------------------------|----------------------------------------------------------------------------------------------------|
| New User<br>User Data<br>Account Details<br>Membership | User Data<br>The user name is the<br>Password" button yo<br>User Data<br>Login Name<br>Full Name<br>Remarks<br>Phone Number<br>Fax Number<br>E-Mail<br>Company | conly mandatory field of the user data. With the "Reset<br>u can assign a new password to the user. |
|                                                        |                                                                                                    | OK Cancel Help                                                                                      |

#### Login Name

Only this information is mandatory

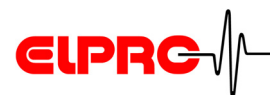

This information will be documented within the audit trail of elproLOG ANALYZE QLS and in elproLOG EVENT. We would therefore recommend to fill it out.

**Full Name** 

These information are used for documentation purpose only

Used to assign a new user password

| New Password                              |
|-------------------------------------------|
|                                           |
| Retype new Password                       |
| User has to change Password at next login |
| OK Cancel                                 |

For password requirements 5.3.2 Security Settings

Check box 

#### 3.1.2 **Account Details**

| New User                      | $\mathbf{X}$                                                                                                    | settings |
|-------------------------------|----------------------------------------------------------------------------------------------------|----------|
| User Data                     | Account Details                                                                                                    |          |
| Account Details<br>Membership | Specify if the account has a limited operation time. You can also lock or unlock<br>the account and force a password change. |          |
|                               | Account Details                                                                                                    |          |
|                               | <ul> <li>Account never expires</li> </ul>                                                                                    |          |
|                               | O Account expire date Mittwoch , 16. Juli 2008 ✓                                                                             |          |
|                               | Account locked                                                                                                    |          |
|                               | Password never expires                                                                                                    |          |
|                               | User cannot change Password                                                                                                  |          |
|                               | User has to change Password at next login                                                                                    |          |
|                               | Account Information                                                                                                    |          |
|                               | Account creation date                                                                                                    |          |
|                               | Password expire date                                                                                                    |          |
|                               | Last login                                                                                                    |          |
|                               | Number of failed logins                                                                                                    |          |
|                               |                                                                                                    |          |
|                               |                                                                                                    |          |
|                               |                                                                                                    |          |

By selecting this check box, the user is forced to assign a personalized password at the next login.

Remarks.... Company **Rest password** 

| Account expire date       | Possibility to limit the logging period of e.g. temporary user.<br>If this date has been expired, this user is not able to login into<br>the assigned applications anymore. |
|---------------------------|----------------------------------------------------------------------------------------------------|
| Account locked            | <ul> <li>Account could be locked by the administrator</li> <li>Unlock of the account in case of multiple incorrect logings.</li> </ul>                                      |
| Password never<br>expires | If it is NOT selected, the password expire date according to "Account Information" is used                                                                                  |
| Account Information       | For "Password expire date" and "Number of failed logins" 5.3.2 Security Settings                                                                                            |
|                           | 3.1.3 Membership                                                                                                    |

FOR SECURITY REASONS, A USER SHOULD NEVER BE A MEMBER OF GROUPS WHERE THE SOFTWARE "ELPROLOG USER" IS ONE OF THE SELECTED APPLICATIONS.

4.1.2 ACCESS RIGHTS

| A user may be a<br>member of several            | New User                                   |                                                                                                    |
|-------------------------------------------------|--------------------------------------------|----------------------------------------------------------------------------------------------------|
| groups. The access<br>rights are<br>cumulative. | User Data<br>Account Details<br>Membership | Membership Manage the membership of the current user. The user inherits all the access rights of all groups he is member of.  Member of Name Description |
|                                                 |                                            | Add Remove                                                                                                    |

**EIPRC** 

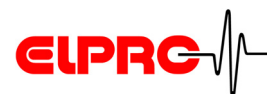

#### Button "Add..."

Prior a group could be assigned to a user, at least "group data" and "access rights" of this group must be defined!

| Add Group                                            |
|------------------------------------------------------|
| 1. Select one or more groups<br>2. Click OK to apply |
| Name                                                 |
| Default Supervisors                                  |
| Default Operators                                    |
|                                                      |
| OK Cancel                                            |

4.1.1 Group Data & 4.1.2 Access Rights

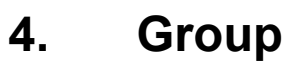

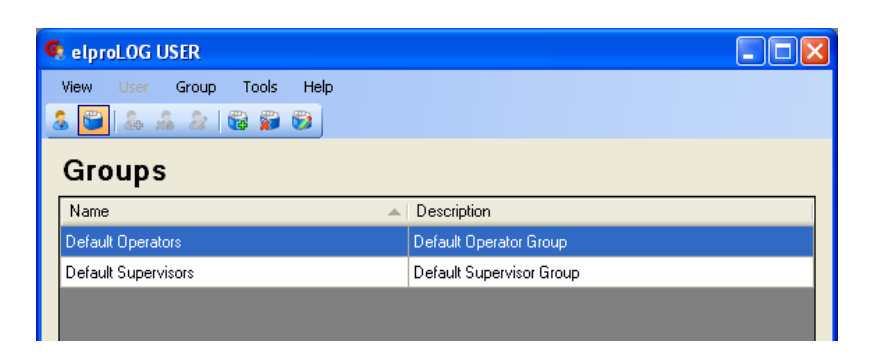

By reimporting any elproLOG software modules, you have got the possibility to set the access rights of both groups back to their original values. These values are predetermined by ELPRO. Any other settings won't be changed at all.

### 4.1 Add / Edit Group

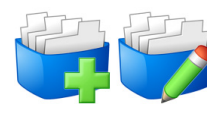

ELPRC

| New Group                                           |                                                                                                    | × |
|-----------------------------------------------------|----------------------------------------------------------------------------------------------------|---|
| New Group<br>Group Data<br>Access Rights<br>Members | Group Data Specify group data. The group name is mandatory. Group Data Group Name Description Group Information Group creation date Number of members |   |
|                                                     | OK Cancel Help                                                                                                    |   |

#### 4.1.1 Group Data

#### Group name

Only this information is mandatory

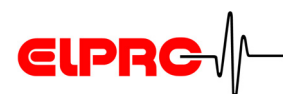

#### 4.1.2 Access Rights

| New Group                              |                                                                                                    | × |
|----------------------------------------|----------------------------------------------------------------------------------------------------|---|
| Group Data<br>Access Rights<br>Members | Access Rights         Add or remove access rights to/from the current group. More than one entry can be selected by using the Ctrl key.         Granted Access Rights         Application         Function         Add |   |
|                                        | OK Cancel Help                                                                                                    |   |

For details see the descriptions in this window

#### Button "Add..."

| Add Access Right                                                                 |    |
|----------------------------------------------------------------------------------|----|
| 1. Select Application<br>2. Select one or more Functions<br>3. Click DK to apply |    |
| elproLOG ANALYZE                                                                 | ~  |
| Function                                                                         | ^  |
| Add Report Entry                                                                 |    |
| Change Program Settings                                                          |    |
| Create PDF                                                                       | E  |
| Datalogger Setup                                                                 |    |
| Export                                                                           |    |
| Extended Setup                                                                   |    |
| Print                                                                            |    |
| Read and Save                                                                    | _  |
| Readout Datalogger                                                               | ~  |
| OK Canc                                                                          | el |

Prior these rights could be assigned, the "Application-Set" has to be imported. 5.2 Import Application-Set

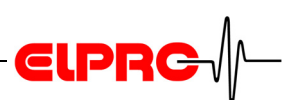

#### 4.1.3 Members

| New Group                              |                                                                                                    | × |
|----------------------------------------|----------------------------------------------------------------------------------------------------|---|
| Group Data<br>Access Rights<br>Members | Members         Add or remove users to/from the current group. The user inherits all the access rights of the group. More than one entry can be selected using the Ctrl key.         Memberlist         Login Name |   |
|                                        | Add Remove                                                                                                    |   |

For details see the descriptions in this window

Button "Add..."

Prior a user could be assigned to a group, At least "User Data" and "Account Details" of this user must be defined!

| Add User                                                          |       |               |
|-------------------------------------------------------------------|-------|---------------|
| <ol> <li>Select one or more</li> <li>Click OK to apply</li> </ol> | users |               |
| Login Name                                                        |       | Full Name     |
| admin                                                             | 1     | Administrator |
| jsmith                                                            | J     | John Smith    |
| nwood                                                             | 1     | Nora Wood     |
| bpitt                                                             | E     | Bill Pitt     |
|                                                                   |       |               |
|                                                                   |       |               |
|                                                                   |       |               |
|                                                                   |       |               |
|                                                                   |       |               |
|                                                                   |       |               |
|                                                                   |       |               |
|                                                                   |       | OK Cancel     |
|                                                                   |       |               |

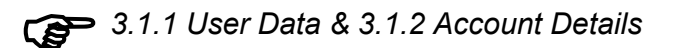

# ELPRC-

## 5. Tools

### 5.1 Documentation

There are 2 different types of documentations available:

- Access rights documentation
- User accounts documentation

#### **Documentation Icons**

The following icons are used to handle to different functions within the documentation window:

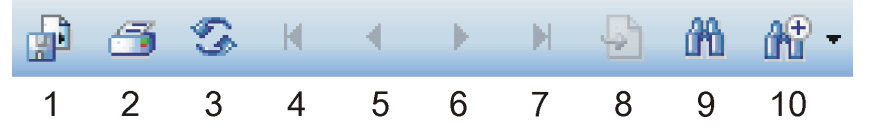

- 1. Export of a documentation into different file formats
- 2. Printing
- 3. Update of the report
- 4. 1st page
- 5. 1 page backward
- 6. 1 page forward
- 7. Last page
- 8. Jump on page
- 9. Search
- **10.** Zoom

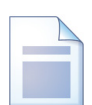

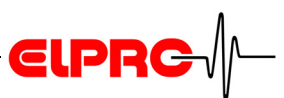

#### 5.1.1 Example of an access rights documentation

| Access Rights Do                              | cumentation                                                        | ELPRC /-                     |
|-----------------------------------------------|--------------------------------------------------------------------|------------------------------|
| Application:                                  | elproLOG USER, Version 1.0.1.0                                     |                              |
| Database:                                     | M:\Entwicklung\Dokumentation\Anleitungen\SU elproLOG L             | JSER\Datenbank\docu.elproUDB |
| Group: Default Supervi                        | isors                                                              |                              |
| Group Name:                                   | Default Supervisors                                                |                              |
| Group Created:                                | 01.01.1970 00:00:00                                                |                              |
| Description:                                  | Default Supervisor Group                                           |                              |
| Assess Direkto                                |                                                                    |                              |
| Access Rights                                 | <b>–</b> <i>– –</i>                                                |                              |
| Application                                   | Function                                                           | Code                         |
|                                               | Run program and manage users                                       | 16001                        |
|                                               | Run Flogram                                                        | 11'002                       |
| elproLOG ANALYZE                              | Datalogger Setup                                                   | 11'002                       |
|                                               | Extended Setun                                                     | 11'004                       |
|                                               | Save / Save as                                                     | 11'005                       |
| elprol OG ANALYZE                             | Export                                                             | 11'006                       |
| elproLOG ANALYZE                              | Send mail                                                          | 11'007                       |
| elproLOG ANALYZE                              | Print                                                              | 11'008                       |
| elproLOG ANALYZE                              | Create PDF                                                         | 11'009                       |
| elproLOG ANALYZE                              | Add Report Entry                                                   | 11'010                       |
| elproLOG ANALYZE                              | Save Zoom                                                          | 11'011                       |
| elproLOG ANALYZE                              | Change Program Settings                                            | 11'012                       |
| elproLOG ANALYZE                              | Read and Save                                                      | 11'013                       |
| Members                                       | 4                                                                  | · · · · · ·                  |
|                                               | Full Namo                                                          |                              |
| admin                                         | Full Name                                                          |                              |
| admin                                         |                                                                    |                              |
| Group Name:<br>Group Created:<br>Description: | Default Operators<br>01.01.1970 00:00:00<br>Default Operator Group |                              |
| Access Rights                                 |                                                                    |                              |
| Application                                   | Function                                                           | Code                         |
| elproLOG ANALYZE                              | Run Program                                                        | 11'001                       |
| elproLOG ANALYZE                              | Readout Datalogger                                                 | 11'002                       |
| elproLOG ANALYZE                              | Save / Save as                                                     | 11'005                       |
| elproLOG ANALYZE                              | Export                                                             | 11'006                       |
| elproLOG ANALYZE                              | Send mail                                                          | 11'007                       |
| elproLOG ANALYZE                              | Print                                                              | 11'008                       |
| elproLOG ANALYZE                              | Create PDF                                                         | 11'009                       |
| elproLOG ANALYZE                              | Add Report Entry                                                   | 11'010                       |
| elproLOG ANALYZE                              | Read and Save                                                      | 11'013                       |
| Members                                       |                                                                    |                              |
| Login Name                                    | Full Name                                                          |                              |
| andreas                                       |                                                                    |                              |
|                                               |                                                                    | <b>_</b>                     |
|                                               |                                                                    |                              |
|                                               |                                                                    |                              |
|                                               |                                                                    |                              |
|                                               |                                                                    |                              |
|                                               |                                                                    |                              |
|                                               |                                                                    |                              |
|                                               |                                                                    |                              |
|                                               |                                                                    |                              |
|                                               |                                                                    |                              |
|                                               |                                                                    |                              |
|                                               |                                                                    |                              |
|                                               |                                                                    |                              |
|                                               |                                                                    |                              |
| Drinte di 00.07.0000 / a milita               | -                                                                  | B 4/4                        |

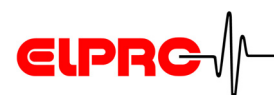

#### 5.1.2 Example of a user accounts documentation

\_\_\_\_\_

|                           |                                             | CIPRC                    |
|---------------------------|---------------------------------------------|--------------------------|
| Application:<br>Database: | elproLOG USER, Vers<br>M:\Entwicklung\Dokur | sion 1.0.1.0             |
| User: admin               |                                             |                          |
| Login Name:               | admin                                       |                          |
| Full Name:                |                                             |                          |
| Remarks:                  | Default Adm                                 | inistrator               |
| Phone Number:             |                                             |                          |
| Fax Number:               |                                             |                          |
| E-Mail Address:           |                                             |                          |
| Company:                  |                                             |                          |
| Account created:          | 01.01.1970                                  | 00:00:00                 |
| Account Expire Date:      |                                             |                          |
| Account Locked.           | 29.07.2008                                  | 08-43-21                 |
| Number of Failed Logins:  | 0                                           | 00.43.21                 |
| Password Changeable:      | ves                                         |                          |
| Password Never Expires:   | yes                                         |                          |
| Password Expire Date:     |                                             |                          |
| Member of                 |                                             |                          |
| Group Name                |                                             | Description              |
| Default Supervisors       |                                             | Default Supervisor Group |
| User: andreas             |                                             |                          |
| login Nomo:               | androas                                     |                          |
| Eugin Name:               | anureas                                     |                          |
| Remarks                   |                                             |                          |
| Phone Number:             |                                             |                          |
| Fax Number:               |                                             |                          |
| E-Mail Address:           |                                             |                          |
| Company:                  |                                             |                          |
| Account created:          | 29.07.2008                                  | 08:51:18                 |
| Account Expire Date:      |                                             |                          |
| Account Locked:           | no                                          |                          |
| Last Login:               |                                             |                          |
| Number of Failed Logins:  | 0                                           |                          |
| Password Changeable:      | yes                                         |                          |
| Password Never Expires:   |                                             | 08-51-18                 |
| assword Expire Date.      | 27.03.2000                                  | 00.01.10                 |
| Member of                 |                                             |                          |
| Group Name                |                                             | Description              |
| Default Operators         |                                             | Default Operator Group   |

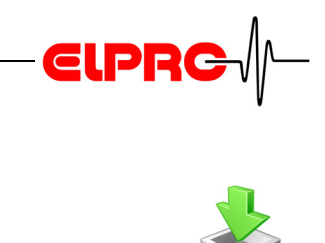

#### 5.2 **Import Application-Set**

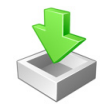

| Import Application-Set                                                                            |           |
|---------------------------------------------------------------------------------------------------|-----------|
| <ol> <li>Select Application Set</li> <li>Select components</li> <li>Click OK to import</li> </ol> |           |
| Application Set                                                                                   |           |
| Import                                                                                            |           |
| Functions                                                                                         |           |
| Default Groups & Permissions                                                                      |           |
|                                                                                                   | OK Cancel |

A new defined database doesn't contain any information about the software modules to be managed. As first step the application-sets of all used elproLOG software modules have to be imported.

- 1. Select application-Select the application-set (xxx.elproUAS) of the desired software module. This information is kept in the same set directory as the software has been installed.
- 2. Select Functions After the import, the access rights for the new components application have to be assigned to each group manually Default Groups & Permissions The access rights of both default groups will be set back to factory defaults. These values are predetermined by ELPRO.

3. Click "OK" to import

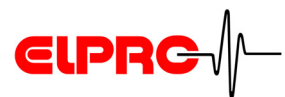

### 5.3 Settings

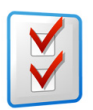

## THESE SETTINGS ARE VALID FOR ALL USERS AND GROUPS WHICH ARE ASSIGNED TO THE SELECTED DATABASE.

#### 5.3.1 Application Settings

| Application Settings                                       | X                                                 |
|------------------------------------------------------------|---------------------------------------------------|
| Application Settings<br>Security Settings<br>User Database | Application Settings Select the program language. |
|                                                            | Language                                          |
|                                                            | English                                           |
|                                                            |                                                   |
|                                                            |                                                   |
|                                                            |                                                   |
|                                                            |                                                   |
|                                                            | OK Cancel Help                                    |

For details see the window related comment

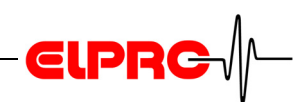

#### 5.3.2 Security Settings

| Application Settings                                       |                                                                                                    |                                                                                                    |                                         |
|------------------------------------------------------------|----------------------------------------------------------------------------------------------------|----------------------------------------------------------------------------------------------------|-----------------------------------------|
| Application Settings<br>Security Settings<br>User Database | Security Settings<br>Specify if the user has to change<br>password rules apply. You can als<br>automatically after a specified num<br>Passwords<br>Passwords never expire<br>Passwords never expire<br>Passwords expire after<br>Minimal password length<br>Length of password history<br>User Accounts<br>Auto Locking Disabled<br>Auto Locking Enabled<br>Failed logins until locking | the password periodically and which so set that an account will be locked aber of failed login attempts. | ther<br>days<br>characters<br>passwords |
|                                                            |                                                                                                    | OK Cancel                                                                                                | Help                                    |

## Passwords expire after

## Minimal password length

## Length of password history

For further details see also the window related comments

- The user is forced to change his password, otherwise he won't be able to login into any elproLOG software modules he is assigned to, anymore.
  - Default: 6 characters
  - The used length of the password depends on internal security rules.

Determines the number of password changes required till the first password could be used again.

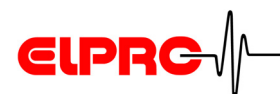

#### 5.3.3 User Database

| Application Settings                                       | X                                                                                                    |
|------------------------------------------------------------|----------------------------------------------------------------------------------------------------|
| Application Settings<br>Security Settings<br>User Database | User Database                                                                                                    |
|                                                            | Specify the type and location of the elproLOG USER database. Changing this information requires a restart of the application. |
|                                                            | Database type                                                                                                    |
|                                                            | elproUDB Database File                                                                                                    |
|                                                            | User Database                                                                                                    |
|                                                            | D:\Test.elproUDB                                                                                                    |
|                                                            |                                                                                                    |
|                                                            |                                                                                                    |
|                                                            |                                                                                                    |
|                                                            |                                                                                                    |
|                                                            |                                                                                                    |
|                                                            |                                                                                                    |
|                                                            |                                                                                                    |
|                                                            |                                                                                                    |
|                                                            |                                                                                                    |
|                                                            | OK Cancel Help                                                                                                    |

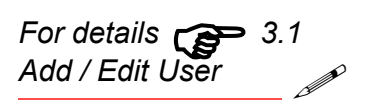

## TO CHANGE THE DATABASE, LOCAL ADMINISTRATOR RIGHTS ARE REQUIRED!

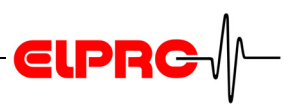

## 6. Information for Customer Support

If you need further assistance from the ELPRO - Customer support, supply us with the following information please:

Select in the menu "Help" the menu item "Info".

- Version number of the software The software is delivered on a CD-ROM with the following designation: 1.x.y The current version number of the software is shown by the ReadMe file.
- version and type of the used operating system.
- Designation of the used elproLOG application and / or datalogger, with which problems arise.
- Do the same problems arise with other elproLOG application and / or datalogger?
- Which were the preceding actions, before problems arose (exact description of your datalogger application: time, temperature, shock ....).
- Exact definition of the error occurred: copies of the status report, the graphic and the communication history or send us an email containing the read-out data if possible.

#### 6.1 Database Error Messages

#### Reasons

- For some reasons the elproLOG USER database has been deleted, moved or is corrupted.
- If the database has been installed on a server, check the server access also.

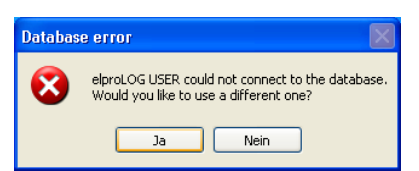

Please confirm these messages andselect or define a new database

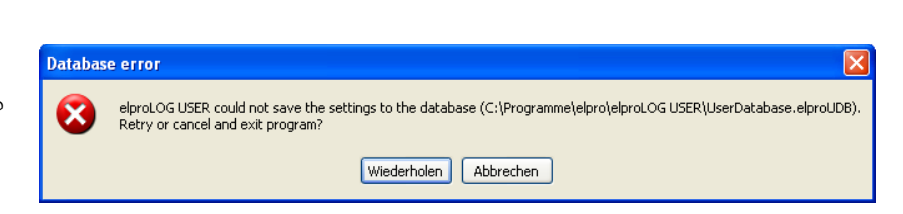

#### 6.2 Loss of Password

If the administrator password has been lost, the existing database could not be changed anymore.

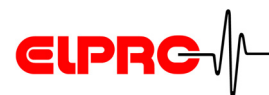

## Index

#### Α

Access right 15 Account 12, 22 Account expire date 12, 22 Application-Set 20

#### С

Customer Support 24

#### D

Database 4, 23, 24 Default groups 6 Default user 6

#### G

Group 6, 12, 13, 21

**L** Language 21

M Member 6, 12

#### Ρ

Password 9, 12, 22, 24 Password for installation 5 Password length 22 Password reset 11

#### R

Release 5, 24

#### U

User 6, 21 Username for installation 5

## **Revision History**

| Author    | Date        | Version | Description |
|-----------|-------------|---------|-------------|
| A. Gubler | 06. 05.2009 |         | 1. Release  |

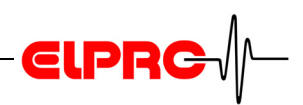

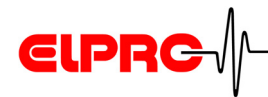

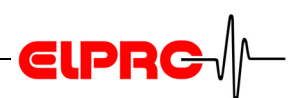

(Head Office) ELPRO-BUCHS AG Langäulistrasse 62 CH-9470 Buchs SG Switzerland email: swiss@elpro.com

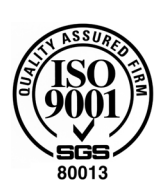

ELPRO MESSTECHNIK GmbH

Baumwasenstrasse 20/1 D-73614 Schorndorf **Germany** email: brd@elpro.com

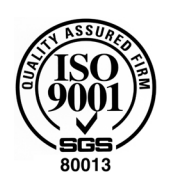

ELPRO Services Inc.

210 Millcreek Road P.O. Box 727 Marietta, OH 45750 **USA** email: usa@elpro.com

#### ELPRO UK Ltd.

Unit 1, Allen's Yard Nyton Road, Aldingbourne Chichester West Sussex PO20 3UA **United Kingdom** email: uk@elpro.com

www.elpro.com

Operation Manual elproLOG USER SU3001E 05.2009